# Configurazione dell'integrazione di ISE 2.4 pxGrid IND 1.6.1

# Sommario

Introduzione **Prerequisiti** Requisiti Componenti usati Configurazione Diagramma di flusso ad alto livello Configurazioni Passaggio 1. Configurazione degli attributi personalizzati dell'endpoint su ISE Passaggio 2. Configurare i criteri del profiler utilizzando gli attributi personalizzati Passaggio 3. Abilitazione degli attributi personalizzati per l'applicazione della profilatura Passaggio 4. Esportare il certificato di identità IND Passaggio 5. Carica il certificato di identità IND nell'archivio di fiducia ISE Passaggio 6. Genera certificato per IND Passaggio 7. Scaricare la catena di certificati in formato PKCS12 Passaggio 8. Caricare la catena di certificati in IND Passaggio 9. Configurare Policy Server su IND Passaggio 10. Configurare l'integrazione pxGrid su IND Passaggio 11. Approvazione di IND su ISE Passaggio 12. Attivare il servizio pxGrid su IND Verifica Verifica ISE Verifica IND Risoluzione dei problemi Stato sincronizzazione bloccato in non sincronizzato su IND Non tutti ali endpoint sono condivisi con ISE assetTag e AssetGroup non sono disponibili su ISE

# Introduzione

In questo documento viene descritto come configurare Identity Services Engine (ISE) 2.4 e l'integrazione di Industrial Network Director 1.6.1-4 su pxGrid (Platform Exchange Grid) e come risolvere i problemi. Cisco IND è registrato con pxGrid come publisher e pubblica informazioni sugli attributi degli endpoint su ISE per il dizionario IOTASSET.

# Prerequisiti

Requisiti

Cisco raccomanda la conoscenza di base dei seguenti argomenti:

- Cisco Identity Service Engine
- Cisco Industrial Network Director

#### Componenti usati

Le informazioni fornite in questo documento si basano sulle seguenti versioni software e hardware:

- Cisco Identity Service Engine versione 2.4 p6
- Industrial Network Director 1.6.1-4

### Configurazione

#### Diagramma di flusso ad alto livello

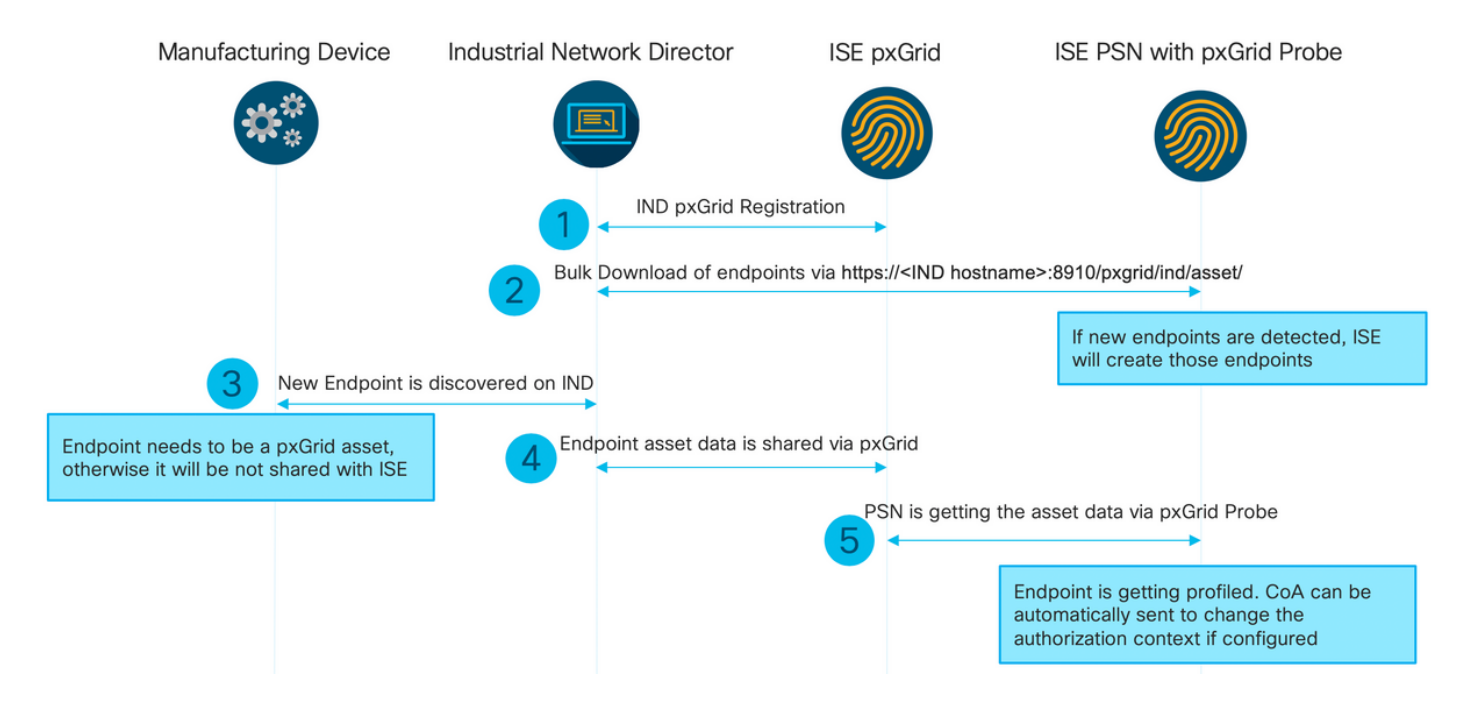

# 1. IND si registra con ISE tramite pxGrid versione 2 sul nodo ISE pxGrid. Log corrispondenti da IND (application.log):

```
2019-05-22 14:31:17,770:INF0:qtp281049997-52711:PxgridPublisher:: Connect start
2019-05-22 14:31:17,770:INF0:qtp281049997-52711:PxgridPublisher:: Hostname:WIN2012-AAA
IpAddress:10.62.145.130
2019-05-22 14:31:17,770:INF0:qtp281049997-52711:PxgridPublisher:: pxGrid
RestBaseUrl:https://WIN2012-AAA:8910/pxgrid/ind/asset/
2019-05-22 14:31:17,770:INF0:qtp281049997-52711:PxgridController:: Send Request ServiceRegister
invoked with pxGridServer(s) [ISE24-1ek.example.com]
2019-05-22 14:31:17,770:INF0:qtp281049997-52711:PxgridController:: Sending ServiceRegister
request to pxGridServer ISE24-1ek.example.com
2019-05-22 14:31:17,786:INF0:qtp281049997-52711:PxgridController::
Request={"name":"com.cisco.endpoint.asset","properties":{"wsPubsubService":"com.cisco.ise.pubsub
","restBaseUrl":"https://WIN2012-
AAA:8910/pxgrid/ind/asset/","assetTopic":"/topic/com.cisco.endpoint.asset"}}
```

2019-05-22 14:31:17,911:INFO:gtp281049997-52711:PxgridController:: Response={"id":"76d4abaf-9efd-4c68-a046-79e049564902", "reregisterTimeMillis": "300000"} 2019-05-22 14:31:17,911:INF0:qtp281049997-52711:PxgridController:: Send Request ServiceLookup invoked with pxGridServer(s) [ISE24-lek.example.com] 2019-05-22 14:31:17,911:INFO:qtp281049997-52711:PxgridController:: Sending ServiceLookup request to pxGridServer ISE24-1ek.example.com 2019-05-22 14:31:17,911:INFO:gtp281049997-52711:PxgridController:: Request={"name":"com.cisco.ise.pubsub"} 2019-05-22 14:31:17,911:INFO:qtp281049997-52711:PxgridController:: Response={"services":[{"name":"com.cisco.ise.pubsub", "nodeName":"ise-pubsub-ise24lek", "properties": {"wsurl": "wss://ISE24-1ek.example.com:8910/pxgrid/ise/pubsub" }}] 2019-05-22 14:31:17,911:INFO:qtp281049997-52711:PxgridPublisher:: wsUrl=wss://ISE24-1ek.example.com:8910/pxgrid/ise/pubsub 2019-05-22 14:31:17,911:INFO:qtp281049997-52711:PxgridController:: Send Request AccessSecret invoked with pxGridServer(s) [ISE24-1ek.example.com] 2019-05-22 14:31:17,911:INFO:qtp281049997-52711:PxgridController:: Sending AccessSecret request to pxGridServer ISE24-1ek.example.com 2019-05-22 14:31:17,926:INFO:qtp281049997-52711:PxgridController:: Request={"peerNodeName":"isepubsub-ise24-1ek"} 2019-05-22 14:31:17,926:INF0:qtp281049997-52711:PxgridController:: Access Secret recieved 2019-05-22 14:31:17,926:INFO:qtp281049997-52711:PxgridPublisher:: Client created Come mostrato nei log, IND è stato registrato per assetTopic

# 2. ISE PSN con probe pxgrid abilitato esegue un download in blocco delle risorse pxGrid esistenti (profiler.log):

```
2019-05-22 14:39:25,817 INFO [ProfilerINDSubscriberPoller-56-thread-1][]
cisco.profiler.infrastructure.probemgr.INDSubscriber -::- New services are: [Service
[name=com.cisco.endpoint.asset, nodeName=ind2, properties={wsPubsubService=com.cisco.ise.pubsub,
restBaseUrl=https://WIN2012-AAA:8910/pxgrid/ind/asset/,
assetTopic=/topic/com.cisco.endpoint.asset}]]
2019-05-22 14:39:26,011 INFO [ProfilerINDSubscriberPoller-56-thread-1][]
cisco.profiler.infrastructure.probemgr.INDSubscriber -::- NODENAME:ind2
2019-05-22 14:39:26,011 INFO [ProfilerINDSubscriberPoller-56-thread-1][]
cisco.profiler.infrastructure.probemgr.INDSubscriber -:- REQUEST
BODY{"offset":"0","limit":"500"}
2019-05-22 14:39:26,046 INFO [ProfilerINDSubscriberPoller-56-thread-1][]
cisco.profiler.infrastructure.probemgr.INDSubscriber -::- Response status={}200
2019-05-22 14:39:26,046 INFO [ProfilerINDSubscriberPoller-56-thread-1][]
cisco.profiler.infrastructure.probemgr.INDSubscriber -::- Content: "OUT_OF_SYNC"
2019-05-22 14:39:26,047 INFO [ProfilerINDSubscriberPoller-56-thread-1][]
cisco.profiler.infrastructure.probemgr.INDSubscriber -::- Status is :"OUT_OF_SYNC"
2019-05-22 14:39:26,047 DEBUG [ProfilerINDSubscriberPoller-56-thread-1][]
cisco.profiler.infrastructure.probemgr.INDSubscriber -::- Static set after adding new services:
[Service [name=com.cisco.endpoint.asset, nodeName=ind,
properties={wsPubsubService=com.cisco.ise.pubsub, restBaseUrl=https://WIN2012-
AAA:8910/pxgrid/ind/asset/, assetTopic=/topic/com.cisco.endpoint.asset}], Service
[name=com.cisco.endpoint.asset, nodeName=ind2, properties={wsPubsubService=com.cisco.ise.pubsub,
restBaseUrl=https://WIN2012-AAA:8910/pxgrid/ind/asset/,
assetTopic=/topic/com.cisco.endpoint.asset}]]
2019-05-22 14:39:26,052 INFO [ProfilerINDSubscriberBulkRequestPool-80-thread-1][]
cisco.profiler.infrastructure.probemgr.INDSubscriber -::- NODENAME:ind2
2019-05-22 14:39:26,052 INFO [ProfilerINDSubscriberBulkRequestPool-80-thread-1][]
cisco.profiler.infrastructure.probemgr.INDSubscriber -::- REQUEST
BODY{"offset":"0","limit":"500"}
2019-05-22 14:39:26,111 INFO [ProfilerINDSubscriberBulkRequestPool-80-thread-1][]
cisco.profiler.infrastructure.probemgr.INDSubscriber -::- Response status={}200
2019-05-22 14:39:26,111 INFO [ProfilerINDSubscriberBulkRequestPool-80-thread-1][]
cisco.profiler.infrastructure.probemgr.INDSubscriber -::- Content:
{"assets":[{"assetId":"100","assetName":"WIN2012-
CHILD", "assetIpAddress": "10.62.145.131", "assetMacAddress": "00:50:56:b6:46:87", "assetVendor": "VMw
```

```
are", "assetProductId": "Unknown", "assetSerialNumber": "", "assetDeviceType": "Server", "assetSwRevisi
on":"", "assetHwRevision":"", "assetProtocol":"NetBIOS", "assetConnectedLinks":[], "assetCustomAttri
butes":[{"key":"assetGroup","value":"Root"}, {"key":"assetTag","value":"SEC_TAG2"}]}, {"assetId":"
101", "assetName": "win2012.example.com", "assetIpAddress": "10.62.145.72", "assetMacAddress": "00:50:
56:9c:3f:92", "assetVendor": "VMware", "assetProductId": "Unknown", "assetSerialNumber": "", "assetDevi
ceType":"Server", "assetSwRevision":"", "assetHwRevision":"", "assetProtocol":"NetBIOS", "assetConne
ctedLinks":[],"assetCustomAttributes":[{"key":"assetGroup","value":"Root"},{"key":"assetTag","va
lue":""}]}]
2019-05-22 14:39:26,111 DEBUG [ProfilerINDSubscriberBulkRequestPool-80-thread-1][]
cisco.profiler.infrastructure.probemgr.INDSubscriber -::- Parsing bulk response
{"assets":[{"assetId":"100","assetName":"WIN2012-
CHILD", "assetIpAddress": "10.62.145.131", "assetMacAddress": "00:50:56:b6:46:87", "assetVendor": "VMw
are", "assetProductId": "Unknown", "assetSerialNumber": "", "assetDeviceType": "Server", "assetSwRevisi
on":"", "assetHwRevision":"", "assetProtocol": "NetBIOS", "assetConnectedLinks":[], "assetCustomAttri
butes":[{"key":"assetGroup","value":"Root"}, {"key":"assetTag","value":"SEC_TAG2"}]}, {"assetId":"
101", "assetName": "win2012.example.com", "assetIpAddress": "10.62.145.72", "assetMacAddress": "00:50:
56:9c:3f:92", "assetVendor": "VMware", "assetProductId": "Unknown", "assetSerialNumber": "", "assetDevi
ceType":"Server", "assetSwRevision":"", "assetHwRevision":"", "assetProtocol":"NetBIOS", "assetConne
ctedLinks":[],"assetCustomAttributes":[{"key":"assetGroup","value":"Root"},{"key":"assetTag","va
lue":""}]}]
```

3. Il nuovo endpoint viene individuato su IND (deve essere individuato con un protocollo, altrimenti l'endpoint non viene identificato come PxGrid Asset e non viene condiviso tramite PxGrid con ISE).

| -ili-ili-<br>cisco | INDUSTRIAL<br>NETWORK DIRECTOR | Operate | > Inventory |              |                     |                     |
|--------------------|--------------------------------|---------|-------------|--------------|---------------------|---------------------|
| ©:<br>Overview     | < Back                         |         |             |              |                     | win2012.example.com |
|                    |                                |         |             |              |                     | DEVICE OVERVIEW     |
|                    |                                |         |             | Name         | win2012.example.com | Device Type Server  |
|                    |                                |         |             | IP Address   | 10.62.145.72        | Protocol NetBIOS    |
|                    |                                |         |             | MAC Address  | 00:50:56:9c:3f:92   | Group Root          |
|                    |                                |         |             | Vendor       | VMware              | Connected to        |
|                    |                                |         |             | pxGrid Asset | Yes                 | Tag(s) +            |
|                    |                                |         |             |              |                     |                     |
|                    |                                |         |             |              |                     |                     |

4. IND pubblica queste informazioni sul nodo ISE pxGrid

#### 5. Il PSN tramite il probe pxGrid riceve i seguenti dati (profiler.log):

```
2019-05-22 15:20:40,616 DEBUG [Grizzly(2)][]
cisco.profiler.infrastructure.probemgr.INDSubscriber -::- Parsing push notification response:
{"asset":{"assetId":"101","assetName":"win2012.example.com","assetIpAddress":"10.62.145.72","ass
etMacAddress":"00:50:56:9c:3f:92", "assetVendor":"VMware", "assetProductId":"Unknown", "assetSerial
Number":"", "assetDeviceType": "Server", "assetSwRevision":"", "assetHwRevision":"", "assetProtocol":
"NetBIOS", "assetConnectedLinks": [], "assetCustomAttributes": [{ "key": "assetGroup", "value": "Root" },
{"key":"assetTag","value":"SEC_TAG2"}]},"opType":"UPDATE"}
2019-05-22 15:20:40,616 DEBUG [Grizzly(2)][]
cisco.profiler.infrastructure.probemgr.INDSubscriber -::- sending endpoint to
forwarder{"assetId":"101","assetName":"win2012.example.com","assetIpAddress":"10.62.145.72","ass
etMacAddress":"00:50:56:9c:3f:92","assetVendor":"VMware","assetProductId":"Unknown","assetSerial
Number":"", "assetDeviceType": "Server", "assetSwRevision":"", "assetHwRevision":"", "assetProtocol":
"NetBIOS", "assetConnectedLinks": [], "assetCustomAttributes": [{ "key": "assetGroup", "value": "Root" },
{"key":"assetTag","value":"SEC_TAG2"}]}
2019-05-22 15:20:40,617 INFO [Grizzly(2)][] cisco.profiler.infrastructure.probemgr.Forwarder -
::- Forwarder Mac 00:50:56:9C:3F:92 MessageCode null epSource PXGRIDPROBE
2019-05-22 15:20:40,617 DEBUG [forwarder-2][]
```

cisco.profiler.infrastructure.probemgr.ForwarderHelper -: ProfilerCollection: - sequencing Radius message for mac = 00:50:56:9C:3F:922019-05-22 15:20:40,617 DEBUG [forwarder-2][] cisco.profiler.infrastructure.probemgr.Forwarder -:ProfilerCollection:- Processing endpoint:00:50:56:9C:3F:92 2019-05-22 15:20:40,618 DEBUG [forwarder-2][] com.cisco.profiler.im.EndPoint -:ProfilerCollection:- filtered custom attributes are:{assetGroup=Root, assetTag=SEC\_TAG2} 2019-05-22 15:20:40,618 DEBUG [forwarder-2][] cisco.profiler.infrastructure.probemgr.Forwarder -:ProfilerCollection:- Filtering:00:50:56:9C:3F:92 2019-05-22 15:20:40,618 DEBUG [forwarder-2][] cisco.profiler.infrastructure.probemgr.Forwarder -:ProfilerCollection: - Endpoint Attributes: EndPoint[id=<null>, name=<null>] MAC: 00:50:56:9C:3F:92 Attribute:BYODRegistration value:Unknown Attribute:DeviceRegistrationStatus value:NotRegistered Attribute:EndPointProfilerServer value:ISE24-1ek.example.com Attribute:EndPointSource value:PXGRIDPROBE Attribute:MACAddress value:00:50:56:9C:3F:92 Attribute:NmapSubnetScanID value:0 Attribute:OUI value:VMware, Inc. Attribute:PolicyVersion value:0 Attribute:PortalUser value: Attribute:PostureApplicable value:Yes Attribute:assetDeviceType value:Server Attribute:assetGroup value:Root Attribute:assetHwRevision value: Attribute:assetId value:101 Attribute:assetIpAddress value:10.62.145.72 Attribute:assetMacAddress value:00:50:56:9c:3f:92 Attribute:assetName value:win2012.example.com Attribute:assetProductId value:Unknown Attribute:assetProtocol value:NetBIOS Attribute:assetSerialNumber value: Attribute:assetSwRevision value: Attribute:assetTag value:SEC\_TAG2 Attribute:assetVendor value:VMware Attribute:b310a420-78a5-11e9-a189-9ac8f4107843 value:Root Attribute:b8e73d50-78a5-11e9-a189-9ac8f4107843 value:SEC\_TAG2 Attribute: ip value: 10.62.145.72 Attribute:SkipProfiling value:false La visibilità del contesto viene aggiornata con i dati corretti

| le Iden      | ntity Services En                    | igine I                        | Home      |                       | <ul> <li>Operations</li> </ul> | Policy      | <ul> <li>Administration</li> </ul> | <ul> <li>Work Centers</li> </ul> |
|--------------|--------------------------------------|--------------------------------|-----------|-----------------------|--------------------------------|-------------|------------------------------------|----------------------------------|
| ndpoints     | Users Netwo                          | ork Devices                    | Applicat  | tion                  |                                |             |                                    |                                  |
| 00:50        | :56:9C:3F:92<br>MAC Addr<br>Username | 2 🖸<br>ress: 00:50:56          | 6:9C:3F:9 | 2                     |                                |             |                                    |                                  |
| <b></b><br>@ | Applications                         | Profile: IOT_D<br>Address: 10. | 62.145.72 | 2<br>uthentication Ti | nreats Vuln                    | erabilities |                                    |                                  |
| General      | Attributes                           |                                |           |                       |                                |             |                                    |                                  |
| Descripti    | ion                                  |                                |           |                       |                                |             |                                    |                                  |
| Static As    | signment                             | false                          |           |                       |                                |             |                                    |                                  |
| Endpoint     | t Policy                             | IOT_DEVI                       | CE2       |                       |                                |             |                                    |                                  |
| Static Gr    | roup Assignment                      | false                          |           |                       |                                |             |                                    |                                  |
| Identity (   | Group Assignment                     | Profiled                       |           |                       |                                |             |                                    |                                  |
|              |                                      |                                |           |                       |                                |             |                                    |                                  |
| Custom       | Attributes                           |                                |           |                       |                                |             |                                    |                                  |
|              |                                      |                                |           |                       |                                |             | 7                                  | Filter - 🌣 -                     |
|              | Attribute Name                       | 9                              |           | Attribute Valu        | e                              |             |                                    |                                  |
| ×            | Attribute Name                       |                                |           | Attribute Value       | 3                              |             |                                    |                                  |
|              | assetGroup                           |                                |           | Root                  |                                |             |                                    |                                  |
|              | LogicalProfile                       |                                |           |                       |                                |             |                                    |                                  |
|              | assetTag                             |                                |           | SEC_TAG2              |                                |             |                                    |                                  |
|              |                                      |                                |           |                       |                                |             |                                    |                                  |
| Other At     | ttributes                            |                                |           |                       |                                |             |                                    |                                  |

#### Configurazioni

**Nota:** I passi da 1 a 3 sono obbligatori anche se si desidera avere solo la visibilità di assetGroup e assetTag in Context Visibility

#### Passaggio 1. Configurazione degli attributi personalizzati dell'endpoint su ISE

Passare a **Amministrazione > Gestione identità > Impostazioni > Attributi personalizzati endpoint**. Configurare gli attributi personalizzati (assetGroup e assetTag) in base all'immagine seguente.

| dentity Services Engine        | Home                                  | Visibility                  | Policy   | - Administration  | Work Centers |
|--------------------------------|---------------------------------------|-----------------------------|----------|-------------------|--------------|
| ▶ System                       | <ul> <li>Network Resources</li> </ul> | Device Portal Management    | pxGrid S | ervices + Feed Se | rvice        |
| Identities Groups External Ide | entity Sources Identity S             | Source Sequences - Settings |          |                   |              |
|                                | 9                                     |                             |          |                   |              |
| User Custom Attributes         | Endpoint Cust                         | tom Attributes              |          |                   |              |
| User Authentication Settings   |                                       |                             |          |                   |              |
| Endpoint Purge                 | Endpoint Attr                         | ibutes (for reference)      |          |                   |              |
| Endpoint Custom Attributes     | Mandatory                             | Attribute Name              |          | Data              | Гуре         |
|                                |                                       | PostureApplicable           |          | STRIN             | G            |
|                                |                                       | EndPointPolicy              |          | STRIN             | G            |
|                                |                                       | AnomalousBehaviour          |          | STRIN             | G            |
|                                |                                       | OperatingSystem             |          | STRIN             | G            |
|                                |                                       | BYODRegistration            |          | STRIN             | G            |
|                                |                                       | PortalUser                  |          | STRIN             | G            |
|                                |                                       | LastAUPAcceptanceHours      |          | INT               |              |
|                                |                                       | LogicalProfile              |          | STRIN             | G            |
|                                | Endpoint Cust                         | tom Attributes              |          |                   |              |
|                                |                                       | Attribute name              |          | Туре              |              |
|                                | assetGroup                            |                             |          | String            | -            |
|                                | assetTag                              |                             |          | String            | - •          |
|                                |                                       |                             |          | Reset             | Save         |

#### Passaggio 2. Configurare i criteri del profiler utilizzando gli attributi personalizzati

Passare a **Centri di lavoro > Profiler > Criteri di profilatura**. Fare clic su **Add**. Configurare i criteri del profiler in modo simile all'immagine seguente.

| -that Identity Services Engine Home                                    | Context Visibility     Operations                                                                                                    | Policy Administration        | ork Centers                                              |                      |                       |
|------------------------------------------------------------------------|----------------------------------------------------------------------------------------------------|------------------------------|----------------------------------------------------------|----------------------|-----------------------|
| Network Access     Guest Access     TrustSec                           | BYOD      ▼Profiler      Posture                                                                                                    | Device Administration        |                                                          |                      |                       |
| Overview Ext Id Sources Network Devices Ends                           | oint Classification Node Config Feeds                                                                                                    | Manual Scans Policy Elements | Profiling Policies Policy Sets                           | Troubleshoot Reports | Settings Dictionaries |
| Profiling<br>← ▼ 1 = ▼ ↔<br>→ Profiling Policies<br>→ Logical Profiles | Profiler Policy List > IOT_DEVICE1<br>Profiler Policy<br>* Name<br>Policy Enabled<br>* Minimum Certainty Factor<br>* Exception Action<br>* Network Scan (NMAP) Action<br>Create an Identity Group for the policy<br>* Parent Policy<br>* Associated CoA Type<br>System Type<br>Rules | IOT DEVICE1                  | Description<br>(Valid Range 1 to 65535)<br>up<br>erarchy |                      | <i>li</i> i           |
|                                                                        | If Condition CUSTOMATTRIBUTE                                                                                                    | _assetTag_EQUALS             | Certainty Factor Increases                               | ▼ 20                 |                       |
|                                                                        | Save Rese                                                                                                    | e Expression CUSTOMATTRIB    | EQUALS V SEC_TA                                          | G1                   | <u>•</u>              |

Passaggio 3. Abilitazione degli attributi personalizzati per l'applicazione della profilatura

Passare a Centri di lavoro > Profiler > Impostazioni > Impostazioni profiler. Garantire Abilita attributo personalizzato per applicazione profilatura è selezionata.

| dentity Services Engine             | Home  Context Visibility  Operations  Policy  Administration  Work Centers                                                                                     |
|-------------------------------------|----------------------------------------------------------------------------------------------------|
| Network Access     Guest Access     | TrustSec     BYOD     Profiler     Posture     Device Administration     PassiveID                                                                             |
| Overview Ext Id Sources Network Dev | vices Endpoint Classification Node Config Feeds + Manual Scans + Policy Elements Profiling Policies Policy Sets + Troubleshoot Reports - Settings Dictionaries |
| C Profiler Settings                 | Profiler Configuration                                                                                                    |
| Promer Settings                     |                                                                                                    |
| NMAP Scan Subnet Exclusions         | * CoA Type: Reauth *                                                                                                    |
|                                     | Current custom SNMP community strings: •••••• Show                                                                                                    |
|                                     | Change custom SNMP community strings: (For NMAP, comma separated. Field will be cleared on successful saved change.)                                           |
|                                     | Confirm changed custom SNMP community strings: (For NMAP, comma separated. Field will be cleared on successful saved change.)                                  |
|                                     | EndPoint Attribute Filter: Enabled ()                                                                                                    |
|                                     | Enable Anomalous Behaviour Detection:   Enabled ()                                                                                                    |
|                                     | Enable Anomalous Behaviour Enforcement: 🔲 Enabled                                                                                                    |
|                                     | Enable Custom Attribute for Profiling Enforcement: 🥑 Enabled                                                                                                   |
|                                     | Save Reset                                                                                                    |

Passaggio 4. Esportare il certificato di identità IND

Passare a **Impostazioni > pxGrid**. Fare clic su **Download del certificato .pem IND**. Questo certificato è utilizzato durante la registrazione di pxGrid, quindi ISE deve considerarlo attendibile.

| -ili-ili-<br>cisco      | NETWO | RIAL<br>RK DIRECTOR                 |                       | Settings                  | >                        | pxGrid                     | d                          |                       |                       |                          |                         |                       |                          |                        |                      |                       |                      |                        |                        |                       |                           |                          |                         |         |          |           |         |              |            |          |           |           |             |             | ۰ 🌲       |          | Û         | e        | - 1       | 1     | · |
|-------------------------|-------|-------------------------------------|-----------------------|---------------------------|--------------------------|----------------------------|----------------------------|-----------------------|-----------------------|--------------------------|-------------------------|-----------------------|--------------------------|------------------------|----------------------|-----------------------|----------------------|------------------------|------------------------|-----------------------|---------------------------|--------------------------|-------------------------|---------|----------|-----------|---------|--------------|------------|----------|-----------|-----------|-------------|-------------|-----------|----------|-----------|----------|-----------|-------|---|
| i⊟<br>Settings          |       |                                     |                       |                           |                          |                            |                            |                       |                       |                          |                         |                       |                          |                        |                      |                       |                      |                        |                        |                       | pxG                       | Grid                     |                         |         |          |           |         |              |            |          |           |           |             |             |           |          |           |          |           |       |   |
| Trusted<br>Certificates |       | Cisco Platform E<br>Services Engine | Exchange<br>(ISE) px0 | Grid (pxGi<br>Brid contro | rid) is an<br>lier. This | open, scala<br>information | lable data-<br>on can ther | a-sharin<br>en be lev | ng and th<br>everaged | threat con<br>id by upst | ntrol platf<br>tream se | form that icurity sys | it allows r<br>ystems to | i seamles<br>to monito | as integ<br>or secur | igration<br>urity, di | on betw<br>Setect th | veen mul<br>threats, a | itivendor<br>and set n | r identity<br>network | ity, netwo<br>k policy. I | iork, secu<br>I. Learn m | rity and a<br>ore here. | asset m | nanageme | nent syst | Aems. E | inabiling th | he feature | below ac | tivates t | he sharin | ig of endpo | oint assets | discovere | d by thi | is system | with a C | isco Iden | ntity |   |
|                         |       | Download .p                         | em IND c              | ertificate                |                          |                            |                            |                       |                       |                          |                         |                       |                          |                        |                      |                       |                      |                        |                        |                       |                           |                          |                         |         |          |           |         |              |            |          |           |           |             |             |           |          |           |          |           |       |   |
|                         |       |                                     |                       |                           |                          |                            |                            |                       |                       |                          |                         |                       |                          |                        |                      |                       |                      |                        |                        |                       |                           |                          |                         |         |          |           |         |              |            |          |           |           |             |             |           |          |           |          |           |       |   |

#### Passaggio 5. Carica il certificato di identità IND nell'archivio di fiducia ISE

Selezionare Amministrazione > Certificati > Gestione certificati > Certificati attendibili. Fare clic su Import. Fare clic su Sfoglia e selezionare il certificato IND dal passo 3. Fare clic su Invia.

| ululu Identity Services Engine     | Home  → Context Visibility  → Operations  → Policy  → Administration  → Work Centers             |
|------------------------------------|--------------------------------------------------------------------------------------------------|
| ▼ System → Identity Management     | Network Resources   Device Portal Management pxGrid Services   Feed Service   Threat Centric NAC |
| Deployment Licensing - Certificate | s ► Logging ► Maintenance Upgrade ► Backup & Restore ► Admin Access ► Settings                   |
| 0                                  |                                                                                                  |
| - Certificate Management           | Import a new Certificate into the Certificate Store                                              |
| System Certificates                | * Certificate File Browse ind(1).pem                                                             |
| Trusted Certificates               | Friendly Name                                                                                    |
| OCSP Client Profile                |                                                                                                  |
| Certificate Signing Requests       | Trusted For: 🕧                                                                                   |
| Certificate Periodic Check Setti   | ✓ Trust for authentication within ISE                                                            |
| Certificate Authority              | Trust for client authentication and Syslog                                                       |
|                                    | Trust for authentication of Cisco Services                                                       |
|                                    | Validate Certificate Extensions                                                                  |
|                                    | Description                                                                                      |
|                                    | Submit Cancel                                                                                    |

#### Passaggio 6. Genera certificato per IND

IND non utilizza il certificato client emesso da ISE CA. L'obiettivo è invece quello di popolare l'archivio attendibile IND, in modo che quando ISE invia il proprio certificato pxGrid (durante lo scambio TLS), esso sia considerato attendibile da IND.

Selezionare Amministrazione > pxGrid Services > Certificati. Compilare i campi in base all'immagine seguente. Il campo CN è obbligatorio in quanto l'obiettivo di ISE CA è il rilascio di un certificato di identità. È consigliabile immettere il nome di dominio completo (FQDN) di IND, ma poiché il certificato di identità non viene utilizzato da IND, il valore del campo CN non è critico.

| dentity Services Engine Ho            | me   Context Visibility   Operations   Policy   Administration   Work Centers                |     |
|---------------------------------------|----------------------------------------------------------------------------------------------|-----|
| System     Identity Management     No | etwork Resources                                                                             |     |
| All Clients Web Clients Capabilities  | Live Log Settings Certificates Permissions                                                   |     |
| Generate pxGrid Certificates          |                                                                                              |     |
| I want to *                           | Generate a single certificate (without a certificate signing request)                        | •   |
| Common Name (CN) *                    | ind.example.com                                                                              |     |
| Description                           |                                                                                              |     |
|                                       |                                                                                              |     |
| Certificate Template                  | PxGrid_Certificate_Template                                                                  |     |
| Subject Alternative Name (SAN)        | - +                                                                                          |     |
| Certificate Download Format *         | PKCS12 format (including certificate chain; one file for both the certificate chain and key) | • 0 |
| Certificate Password *                |                                                                                              | 0   |
|                                       |                                                                                              |     |
| Confirm Password *                    |                                                                                              |     |
|                                       | Reset Create                                                                                 |     |

Passaggio 7. Scaricare la catena di certificati in formato PKCS12

| 00                          | Opening 1558534704560_cert.zip              |
|-----------------------------|---------------------------------------------|
| You have cho                | sen to open:                                |
| 155853470                   | 04560_cert.zip                              |
| which is: ZI<br>from: https | P archive<br>://10.62.145.140               |
| What should                 | Firefox do with this file?                  |
| Open with                   | Archive Utility (default)                   |
| Save File                   |                                             |
| Do this aut                 | omatically for files like this from now on. |
|                             | Cancel OK                                   |

#### Passaggio 8. Caricare la catena di certificati in IND

Passare a **Impostazioni > pxGrid > Certificati attendibili**. Fare clic su **Nuovo**. Immettete il nome (la catena sarà visibile con questo nome su IND). La password è quella del passaggio 1.

| Upload Trusted Certificate |        |                                    | ×        |
|----------------------------|--------|------------------------------------|----------|
| Name *                     | IND    |                                    |          |
| Password                   |        |                                    |          |
| Certificate *              | Browse | C:\fakepath\ind.example.com_ 3.p12 | <b>×</b> |
|                            | Upload | Cancel                             |          |
|                            |        |                                    |          |

#### Passaggio 9. Configurare Policy Server su IND

Selezionare **Impostazioni > Server dei criteri**, quindi fare clic su **Nuovo**. Immettere l'FQDN ISE e l'indirizzo IP di ISE pxGrid Node.

|                   | R Settings > Policy Servers         |                               |             |             | <b>≜</b> ∘ ⊡ |
|-------------------|-------------------------------------|-------------------------------|-------------|-------------|--------------|
| < Back to Servers |                                     |                               | New Server  |             |              |
|                   |                                     |                               |             |             |              |
|                   | Protocols*                          |                               |             |             |              |
|                   | Host Name*<br>ISE24-1ek.example.com | IP Address<br>• 10.62.145.140 |             | Description | 0            |
|                   |                                     | E                             | Zancel Save |             |              |

#### Passaggio 10. Configurare l'integrazione pxGrid su IND

Passare a **Impostazioni > pxGrid** e abilitare l'integrazione di pxGrid. Fare clic sull'interruttore. Immettere il Nome nodo; questo Nome host è il nome del client pxGrid su ISE. Selezionare l'ISE configurata in precedenza dal menu a discesa nel campo Server 1. Fare clic su **Register** (Registra).

| uludu l<br>cisco d      | NDUSTRIAL<br>IETWORK DIRECTOR                               | Settings > pxGrid                                  |   |                                    |          |     |                             | ۰ 🌲 | Û | ? · | ۰ 🛦 |
|-------------------------|-------------------------------------------------------------|----------------------------------------------------|---|------------------------------------|----------|-----|-----------------------------|-----|---|-----|-----|
| i⊟<br>Settings          |                                                             |                                                    |   | ş                                  | xGrid    |     |                             |     |   |     |     |
| Trusted<br>Certificates | Enable pxGrid- Settin<br>Download .pem I<br>Connect Using I | ngs<br>ND certificate<br>the Existing Node<br>Node |   |                                    |          |     |                             |     |   |     |     |
|                         | ISE Server<br>Node Name*<br>IND                             |                                                    | 0 | Server 1*<br>ISE24-1ek.example.com |          | • 0 | Server 2<br>Solect a server |     |   |     | • 0 |
|                         |                                                             |                                                    |   | Cancel                             | Register |     |                             |     |   |     |     |

**Nota:** I passaggi da 11 a 12 possono essere ignorati se l'impostazione Approva automaticamente nuovi account basati su certificato è abilitata su ISE.

Al termine della registrazione, viene visualizzato il seguente messaggio:

| V Message                       |                   | × |
|---------------------------------|-------------------|---|
| pxGrid Node Approval Pending on | the pxGrid Server |   |
|                                 | ОК                |   |

#### Passaggio 11. Approvazione di IND su ISE

Selezionare **Amministrazione > pxGrid Services > All Clients**. Aprire il menu a discesa Approvazione totale in sospeso(1). Fare clic su **Approva tutto**.

| dentity Services Engine Ho                  | ome                | Operations     Policy        | - Administration      | Work Centers         |
|---------------------------------------------|--------------------|------------------------------|-----------------------|----------------------|
| System      Identity Management     Netrice | etwork Resources   | e Portal Management pxGrid   | Services Feed Service | ▶ Threat Centric NAC |
| All Clients Web Clients Capabilities        | Live Log Settings  | Certificates Permissions     |                       |                      |
| 🖌 Enable 🖉 Disable 📿 Approve 😝 Group        | Decline 🛞 Delete 👻 | Sefresh Total Pending Approv | val(1) 🔻              |                      |
| Client Name                                 | Client Description | Capi Approve All             | Status                | Client Group(s)      |
| □ ► ise-fanout-ise24-1ek                    |                    | Capabilities(U Pub, U Su     | Online (XMF           | P) Internal          |
| □ ► ise-pubsub-ise24-1ek                    |                    | Capabilities(0 Pub, 0 Su     | b) Online (XMF        | P) Internal          |
| □ ► ise-pubsub-ise24-2ek                    |                    | Capabilities(0 Pub, 0 Su     | b) Online (XMF        | P) Internal          |
| □ ► ise-fanout-ise24-2ek                    |                    | Capabilities(0 Pub, 0 Su     | b) Online (XMF        | P) Internal          |
| □ ► ise-admin-ise24-3ek                     |                    | Capabilities(0 Pub, 0 Su     | b) Online (XMF        | P) Internal          |
| □ ► ise-mnt-ise24-2ek                       |                    | Capabilities(2 Pub, 1 Su     | b) Online (XMF        | P) Internal          |
| □ ► ise-mnt-ise24-1ek                       |                    | Capabilities(2 Pub, 1 Su     | b) Online (XMF        | P) Internal          |
| □ ► ise-bridge-ise24-1ek                    |                    | Capabilities(0 Pub, 4 Su     | b) Online (XMF        | P) Internal          |
| □ ▶ ise-admin-ise24-1ek                     |                    | Capabilities(5 Pub, 2 Su     | b) Online (XMF        | P) Internal          |
| □ ► ise-admin-ise24-2ek                     |                    | Capabilities(1 Pub, 1 Su     | b) Online (XMF        | P) Internal          |
| □ ► ind                                     |                    | Capabilities(0 Pub, 0 Su     | b) Pending            |                      |

Passaggio 12. Attivare il servizio pxGrid su IND

Passare a Impostazioni > pxGrid. Fare clic su Activate.

| ·ili·ili·<br>cisco      | INDUSTRIAL<br>NETWORK DIRECTOR | Settings        | > p | xGrid |  |  |          |           |          |         |            |  |
|-------------------------|--------------------------------|-----------------|-----|-------|--|--|----------|-----------|----------|---------|------------|--|
| Settings                |                                |                 |     |       |  |  |          |           |          | I       | oxGrid     |  |
| Trusted<br>Certificates | Enable pxGrid- Activate        | 3               |     |       |  |  |          |           |          |         |            |  |
|                         | ISE Server                     |                 |     |       |  |  |          |           |          |         |            |  |
|                         | Download .pem                  | IND certificate |     |       |  |  |          |           |          |         |            |  |
|                         | Node Name*                     |                 |     |       |  |  | Server 1 |           |          |         |            |  |
|                         | IND                            |                 |     |       |  |  | ISE24    | -1ek.exam | nple.com |         |            |  |
|                         |                                |                 |     |       |  |  |          |           |          |         |            |  |
|                         |                                |                 |     |       |  |  |          |           |          | Disable | e Activate |  |

Al termine dell'attivazione, viene visualizzato il seguente messaggio:

| Message                  | × |  |
|--------------------------|---|--|
| pxGrid Service is active |   |  |
| ОК                       |   |  |

# Verifica

#### Verifica ISE

Selezionare **Amministrazione > pxGrid Services > All Clients**. Si prevede che il client IND venga visualizzato come non in linea (XMPP) in Tutti i client, IND utilizza pxGrid versione 2.

| cisco            | Identity Services Engine          | Iome                     | Operations     Polic        | Administration               | ▶ Work Centers  |
|------------------|-----------------------------------|--------------------------|-----------------------------|------------------------------|-----------------|
| In System System | tem  Identity Management I        | Network Resources        | ce Portal Management pxG    | id Services 		 Feed Services | vice            |
| All C            | lients Web Clients Capabilitie    | es Live Log Settings     | Certificates Permissions    |                              |                 |
| 🖌 Enal           | ble 🧭 Disable 😪 Approve 😝 Gro     | up 👎 Decline  🐼 Delete 👻 | 🛞 Refresh Total Pending App | oroval(0) 👻                  |                 |
|                  | Client Name                       | Client Description       | Capabilities                | Status                       | Client Group(s) |
|                  | ise-fanout-ise24-1ek              |                          | Capabilities(0 Pub, 0       | Sub) Online (X               | MPP) Internal   |
| ►►               | ise-pubsub-ise24-1ek Client Name: | Not Sortable             | Capabilities(0 Pub, 0       | Sub) Online (X               | MPP) Internal   |
|                  | ise-pubsub-ise24-2ek              |                          | Capabilities(0 Pub, 0       | Sub) Online (X               | MPP) Internal   |
| ►                | ise-fanout-ise24-2ek              |                          | Capabilities(0 Pub, 0       | Sub) Online (X               | MPP) Internal   |
|                  | ise-admin-ise24-3ek               |                          | Capabilities(0 Pub, 0       | Sub) Online (X               | MPP) Internal   |
|                  | ise-mnt-ise24-2ek                 |                          | Capabilities(2 Pub, 1       | Sub) Online (X               | MPP) Internal   |
|                  | ise-mnt-ise24-1ek                 |                          | Capabilities(2 Pub, 1       | Sub) Online (X               | MPP) Internal   |
|                  | ise-bridge-ise24-1ek              |                          | Capabilities(0 Pub, 4       | Sub) Online (X               | MPP) Internal   |
|                  | ise-admin-ise24-1ek               |                          | Capabilities(5 Pub, 2       | Sub) Online (X               | MPP) Internal   |
|                  | ise-admin-ise24-2ek               |                          | Capabilities(1 Pub, 1       | Sub) Online (X               | MPP) Internal   |
|                  | ind                               |                          | Capabilities(0 Pub, 0       | Sub) Offline (>              | (MPP)           |

Fare clic su **Client Web**, verificare che il client IND abbia uno stato ON e che /topic/com.cisco.endoint.asset faccia parte di Subscription.

| cise | ly Ident   | ty Services Engi                    | ine Home     | Conti        | ext Visibility | <ul> <li>Operations</li> </ul> | Policy         | → Administra   | ation 🕨 🔪      | Vork Centers                    |                    |                      |               |        |                  |
|------|------------|-------------------------------------|--------------|--------------|----------------|--------------------------------|----------------|----------------|----------------|---------------------------------|--------------------|----------------------|---------------|--------|------------------|
| •    | System     | <ul> <li>Identity Manage</li> </ul> | ment • Netwo | ork Resource | s I Devic      | e Portal Manager               | nent pxGrid \$ | Services + F   | eed Service    | <ul> <li>Threat Cent</li> </ul> | ric NAC            |                      |               |        |                  |
| ,    | Il Clients | Web Clients                         | Capabilities | Live Log     | Settings       | Certificates                   | Permissions    |                |                |                                 |                    |                      |               |        |                  |
|      |            |                                     |              |              |                |                                |                |                |                |                                 |                    | Rows/Page 25         | • 1 0         | /1 (   | Go 12 Total Rows |
| 2    | Refresh    |                                     |              |              |                |                                |                |                |                |                                 |                    |                      |               |        | 🔻 Filter 🕶 🗘 🗸   |
|      | Clien      | t Name                              | Connect To   | Se           | ssion Id       | Certificat                     | е              | Subscripti     | ions           |                                 | Publications       |                      | IP Address    | Status | Start time       |
| ×    | Clier      | it Name                             |              | •            |                |                                |                |                |                |                                 |                    |                      | IP Address    |        | •                |
|      | IND        |                                     | ISE24-1ek    | ISE          | 24-1ek:181     | CN=WIN2                        | 012-AAA,       |                |                |                                 |                    |                      | 10.62.145.130 | ON     | 2019-05-23 08:27 |
|      | ise-m      | nt-ise24-1ek                        | ISE24-1ek    | ISE          | 24-1ek:182     | CN=ISE24                       | l-1ek.exa      | /topic/com.o   | cisco.ise.ses  | ion.internal                    |                    |                      | 10.62.145.140 | ON     | 2019-05-23 08:28 |
|      | ise-fa     | nout-ise24-1ek                      | ISE24-1ek    | ISE          | 24-1ek:183     | CN=ISE24                       | l-1ek.exa      | /topic/distrit | buted          |                                 | /topic/distributed | I.                   | 10.62.145.140 | ON     | 2019-05-23 08:28 |
|      | ise-ad     | Imin-ise24-1ek                      | ISE24-1ek    | ISE          | 24-1ek:184     | CN=ISE24                       | l-1ek.exa      | /topic/com.o   | cisco.endpoir  | t.asset                         |                    |                      | 10.62.145.140 | OFF 🕢  | 2019-05-23 08:28 |
|      | ise-m      | nt-ise24-2ek                        | ISE24-1ek    | ISE          | 24-1ek:185     | No Certific                    | ate            | /topic/com.e   | cisco.ise.ses  | ion.internal                    | /topic/com.cisco   | ise.session.internal | 10.62.145.141 | OFF 🕢  | 2019-05-23 08:59 |
|      | ise-ad     | Imin-ise24-2ek                      | ISE24-1ek    | ISE          | 24-1ek:188     | No Certific                    | ate            |                |                |                                 |                    |                      | 10.62.145.141 | ON     | 2019-05-23 09:30 |
|      | ise-br     | idge-ise24-1ek                      | ISE24-1ek    | ISE          | 24-1ek:189     | CN=ISE24                       | l-1ek.exa      |                |                |                                 |                    |                      | 127.0.0.1     | OFF 🕢  | 2019-05-23 09:30 |
|      | ise-fa     | nout-ise24-1ek                      | ISE24-1ek    | ISE          | 24-1ek:190     | CN=ISE24                       | l-1ek.exa      | /topic/wildca  | ard            |                                 |                    |                      | 127.0.0.1     | ON     | 2019-05-23 09:30 |
|      | ise-m      | nt-ise24-2ek                        | ISE24-1ek    | ISE          | 24-1ek:191     | No Certific                    | ate 💠          | /topic/com.o   | cisco.ise.sess | ion.internal                    | /topic/com.cisco   | ise.session.internal | 10.62.145.141 | ON     | 2019-05-23 09:43 |
|      | ise-ad     | Imin-ise24-1ek                      | ISE24-1ek    | ISE          | 24-1ek:192     | CN=ISE24                       | l-1ek.exa      | /topic/com.o   | cisco.endpoir  | t.asset                         |                    |                      | 10.62.145.140 | ON     | 2019-05-23 09:43 |
|      | ise-br     | idge-ise24-1ek                      | ISE24-1ek    | ISE          | 24-1ek:193     | CN=ISE24                       | l-1ek.exa      |                |                |                                 |                    |                      | 127.0.0.1     | OFF 🕢  | 2019-05-23 10:04 |
|      | ise-br     | idge-ise24-1ek                      | ISE24-1ek    | ISE          | 24-1ek:194     | CN=ISE24                       | l-1ek.exa      |                |                |                                 |                    |                      | 127.0.0.1     | ON     | 2019-05-23 10:09 |

#### Verifica IND

Lo stato di transizione di IND deve essere In Sync. Questo è fatto se il download in blocco è riuscito su ISE, in caso contrario IND sarà bloccato in stato Out of Sync.

| cisco                  | INDUSTRIAL<br>NETWORK DIRE | CTOR Settings > pxGrid                                                                                   |                                                 |                                                      |                                                         |                                                                       |                                                          |                         |                            |                              | ۰ 🌲              | Ċ             | 0 ·              | 1.     |
|------------------------|----------------------------|----------------------------------------------------------------------------------------------------|-------------------------------------------------|------------------------------------------------------|---------------------------------------------------------|-----------------------------------------------------------------------|----------------------------------------------------------|-------------------------|----------------------------|------------------------------|------------------|---------------|------------------|--------|
| Eetings                |                            |                                                                                                    |                                                 |                                                      |                                                         | px                                                                    | Grid                                                     |                         |                            |                              |                  |               |                  |        |
| Trusted<br>Centricates | Cisco Pia<br>Services      | form Exchange Grid (zxGrid) is an open, scalable<br>ingine (ISE) pxGrid controller. This information can | data-sharing and threat<br>then be leveraged by | control platform that all<br>upstream security syste | ows seamless integration<br>ms to monitor security, det | between multivendor identity, net tect threats, and set network polic | work, security and asset manageme<br>y. Learn more here. | ent systems. Enabling t | the feature below activate | the sharing of endpoint asse | ts discovered by | this system w | vith a Cisco Ide | entity |
|                        | Downi                      | bad .pem IND certificate                                                                                 |                                                 |                                                      |                                                         |                                                                       |                                                          |                         |                            |                              |                  |               |                  |        |
|                        |                            |                                                                                                    |                                                 |                                                      |                                                         |                                                                       |                                                          |                         |                            |                              |                  |               |                  |        |
|                        | ISE                        | Server                                                                                                   |                                                 |                                                      |                                                         |                                                                       |                                                          |                         |                            |                              |                  |               |                  |        |
|                        | Node                       | Name *                                                                                                   |                                                 |                                                      | Server 1*                                               |                                                                       |                                                          |                         | Server 2                   |                              |                  |               |                  |        |
|                        | IND                        |                                                                                                    |                                                 |                                                      | ISE24-1ek.ex                                            | ample.com                                                             |                                                          |                         |                            |                              |                  |               |                  |        |
|                        |                            |                                                                                                    |                                                 |                                                      |                                                         |                                                                       |                                                          |                         |                            |                              |                  |               |                  |        |
|                        |                            |                                                                                                    |                                                 |                                                      |                                                         |                                                                       |                                                          |                         |                            |                              |                  |               |                  |        |
|                        | Stati                      | stics                                                                                                    |                                                 |                                                      |                                                         |                                                                       |                                                          |                         |                            |                              |                  |               |                  |        |
|                        |                            |                                                                                                    | Sync. Status                                    | In Sync                                              |                                                         |                                                                       |                                                          | Last Sy                 | nc. Status Probe Time      | 2019-05-23 10:19:16          |                  |               |                  |        |
|                        |                            | Number of Assets Shared via                                                                              | Last Bulk Request                               | 2                                                    |                                                         |                                                                       |                                                          | L                       | ast Bulk Request Time      | 2019-05-23 08:29:14          |                  |               |                  |        |
|                        |                            | Las                                                                                                    | t Update Operation                              | Update                                               |                                                         |                                                                       |                                                          |                         | Last Update Time           | 2019-05-22 20:17:36          |                  |               |                  |        |
|                        |                            | Total p                                                                                                  | xGrid Asset Count                               | 2                                                    |                                                         |                                                                       |                                                          |                         |                            |                              |                  |               |                  |        |
|                        |                            |                                                                                                    |                                                 |                                                      |                                                         |                                                                       |                                                          |                         |                            |                              |                  |               |                  |        |

## Risoluzione dei problemi

#### Stato sincronizzazione bloccato in non sincronizzato su IND

La transizione da Out of Sync a In Sync si verifica se il download bulk ha esito positivo su ISE. IND application.log di seguito.

```
2019-05-22 22:09:06,902:INFO:qtp281049997-53444:PxgridConfigMgr:: Pxgrid Statistics Start:: Bulk
Request : bulkReqAssetCount:2 add: false
2019-05-22 22:09:06,902:INFO:qtp281049997-53444:PxgridConfigMgr:: Pxgrid Statistics updated::
Bulk Request : AssetCount:2
2019-05-22 22:09:06,902:INFO:qtp281049997-53444:PxgridConfigMgr:: Sync Status transition to
IN_SYNC
2019-05-22 22:09:06,918:INFO:qtp281049997-53444:PxGridServiceRestController:: getAssets
Completed
```

Èfondamentale che ISE sia in grado di risolvere il nome host IND condiviso da IND. In caso contrario ISE non può eseguire il download in blocco e IND non passerà mai allo stato In sincrono. È possibile visualizzare la seguente eccezione nel file profiler.log se il download di massa non riesce (WIN2012-AAA non è stato risolvibile da ISE). Per attivare il download in blocco è possibile deselezionare e controllare il probe pxGrid su PSN.

```
2019-04-30 13:59:50,708 INFO [ProfilerINDSubscriberPoller-60-thread-1][]
cisco.profiler.infrastructure.probemgr.INDSubscriber -::- New services are: []
2019-04-30 13:59:50,714 INFO [ProfilerINDSubscriberPoller-60-thread-1][]
cisco.profiler.infrastructure.probemgr.INDSubscriberPoller-60-thread-1][]
cisco.profiler.infrastructure.probemgr.INDSubscriber -::- REQUEST
BODY{"offset":"0","limit":"500"}
2019-04-30 13:59:50,716 ERROR [ProfilerINDSubscriberPoller-60-thread-1][]
cisco.profiler.infrastructure.probemgr.INDSubscriberPoller-60-thread-1][]
cisco.profiler.infrastructure.probemgr.INDSubscriberPoller-60-thread-1][]
cisco.profiler.infrastructure.probemgr.INDSubscriber -::- Unable to get sync statusWIN2012-
AAA:WIN2012-AAA
java.net.UnknownHostException: WIN2012-AAA
at java.net.AbstractPlainSocketImpl.connect(AbstractPlainSocketImpl.java:184)
at java.net.SocksSocketImpl.connect(SocksSocketImpl.java:392)
at java.net.Socket.connect(Socket.java:589)
at sun.security.ssl.SSLSocketImpl.connect(SSLSocketImpl.java:673)
```

```
at sun.security.ssl.BaseSSLSocketImpl.connect(BaseSSLSocketImpl.java:173)
at sun.net.NetworkClient.doConnect(NetworkClient.java:180)
at sun.net.www.http.HttpClient.openServer(HttpClient.java:463)
at sun.net.www.http.HttpClient.openServer(HttpClient.java:558)
at sun.net.www.protocol.https.HttpsClient.<init>(HttpsClient.java:264)
at sun.net.www.protocol.https.HttpsClient.New(HttpsClient.java:367)
sun.net.www.protocol.https.AbstractDelegateHttpsURLConnection.getNewHttpClient(AbstractDelegateH
ttpsURLConnection.java:191)
at sun.net.www.protocol.http.HttpURLConnection.plainConnect0(HttpURLConnection.java:1156)
at sun.net.www.protocol.http.HttpURLConnection.plainConnect(HttpURLConnection.java:1050)
at
\verb+sun.net.www.protocol.https.AbstractDelegateHttpsURLConnection.connect(AbstractDelegateHttpsURLConnection.connect(AbstractDelegateHttpsURLConnection.connection.connect(AbstractDelegateHttpsURLConnection.connection.conne
nnection.java:177)
at sun.net.www.protocol.http.HttpURLConnection.getOutputStream0(HttpURLConnection.java:1334)
at sun.net.www.protocol.http.HttpURLConnection.getOutputStream(HttpURLConnection.java:1309)
at
sun.net.www.protocol.https.HttpsURLConnectionImpl.getOutputStream(HttpsURLConnectionImpl.java:25
9)
at com.cisco.profiler.infrastructure.probemgr.INDSubscriber.getRequest(INDSubscriber.java:362)
     com.cisco.profiler.infrastructure.probemgr.INDSubscriber.isInSync(INDSubscriber.java:500)
at
at
com.cisco.profiler.infrastructure.probemgr.INDSubscriber.populateIOTServiceList(INDSubscriber.ja
va:462)
at
com.cisco.profiler.infrastructure.probemgr.INDSubscriber$WorkerThread.run(INDSubscriber.java:441
)
at java.util.concurrent.Executors$RunnableAdapter.call(Executors.java:511)
at java.util.concurrent.FutureTask.runAndReset(FutureTask.java:308)
at
java.util.concurrent.ScheduledThreadPoolExecutor$ScheduledFutureTask.access$301(ScheduledThreadP
oolExecutor.java:180)
at
java.util.concurrent.ScheduledThreadPoolExecutor$ScheduledFutureTask.run(ScheduledThreadPoolExec
utor.java:294)
at java.util.concurrent.ThreadPoolExecutor.runWorker(ThreadPoolExecutor.java:1149)
at java.util.concurrent.ThreadPoolExecutor$Worker.run(ThreadPoolExecutor.java:624)
at java.lang.Thread.run(Thread.java:748)
```

#### Non tutti gli endpoint sono condivisi con ISE

Gli endpoint su IND vengono condivisi con ISE solo se il flag pxGrid Asset è Yes, anche l'indirizzo MAC dovrebbe essere disponibile, altrimenti ISE non ha dati sufficienti per creare un endpoint.

| cisco          | NDUSTRIAL<br>NETWORK DIRECTOR | Operate > Inventory |                   |                 |              |          | ٩ | Û | <b>@</b> - | <b>1</b> - |
|----------------|-------------------------------|---------------------|-------------------|-----------------|--------------|----------|---|---|------------|------------|
| ST<br>Overview | < Back                        |                     |                   | WIN2012-CHILD   |              |          |   |   |            |            |
|                |                               |                     |                   | DEVICE OVERVIEW |              |          |   |   |            |            |
|                |                               | Name                | WIN2012-CHILD     |                 | Device Type  | Server   |   |   |            |            |
|                |                               | IP Address          | 10.62.145.131     |                 | Protocol     | NetBIOS  |   |   |            |            |
|                |                               | MAC Address         | 00:50:56:b6:46:87 |                 | Group        | Root     |   |   |            |            |
|                |                               | Vendor              | VMware            |                 | Connected to |          |   |   |            |            |
|                |                               | pxGrid Asset        | Yes               |                 | Tag(s)       | SEC_TAG2 |   |   |            |            |
|                |                               |                     |                   |                 |              |          |   |   |            |            |
|                |                               |                     |                   |                 |              |          |   |   |            |            |

#### assetTag e AssetGroup non sono disponibili su ISE

Se assetTag only non è disponibile, è possibile che venga utilizzato un tipo di TAG errato. Quando

si aggiorna l'endpoint, è necessario utilizzare il tag di protezione (non il tag regolare).

| socialed Device Tags                                     |   | × |
|----------------------------------------------------------|---|---|
| No Tags Associated with this device                      |   |   |
| Add Regular Tag                                          |   |   |
| Select a tag                                             | - |   |
|                                                          |   |   |
| Add Security Tag<br>Select a tag<br>SEC_TAG1<br>SEC TAG2 |   |   |

Se AssetTag e AssetGroup non sono disponibili, è possibile che esistano più motivi

1. Il criterio di profilatura non è configurato utilizzando gli attributi custom (vedere i passi 1-3 nella sezione Configurazioni del documento)

2. A causa del difetto <u>CSCvn66106</u> Filtro attributi EndPoint: deve essere disabilitato. In caso contrario, vengono filtrati gli attributi personalizzati dal classificatore. Il seguente registro è disponibile nel file profiler.log.

```
2019-05-22 11:20:11,796 DEBUG [PersistentWorker-8-18-thread-1][] com.cisco.profiler.im.EndPoint
-:Profiling:- filtered custom attributes are:{assetGroup=Root, assetTag=SEC_TAG2, b310a420-78a5-
11e9-a189-9ac8f4107843=Root, b8e73d50-78a5-11e9-a189-9ac8f4107843=SEC_TAG2}
```